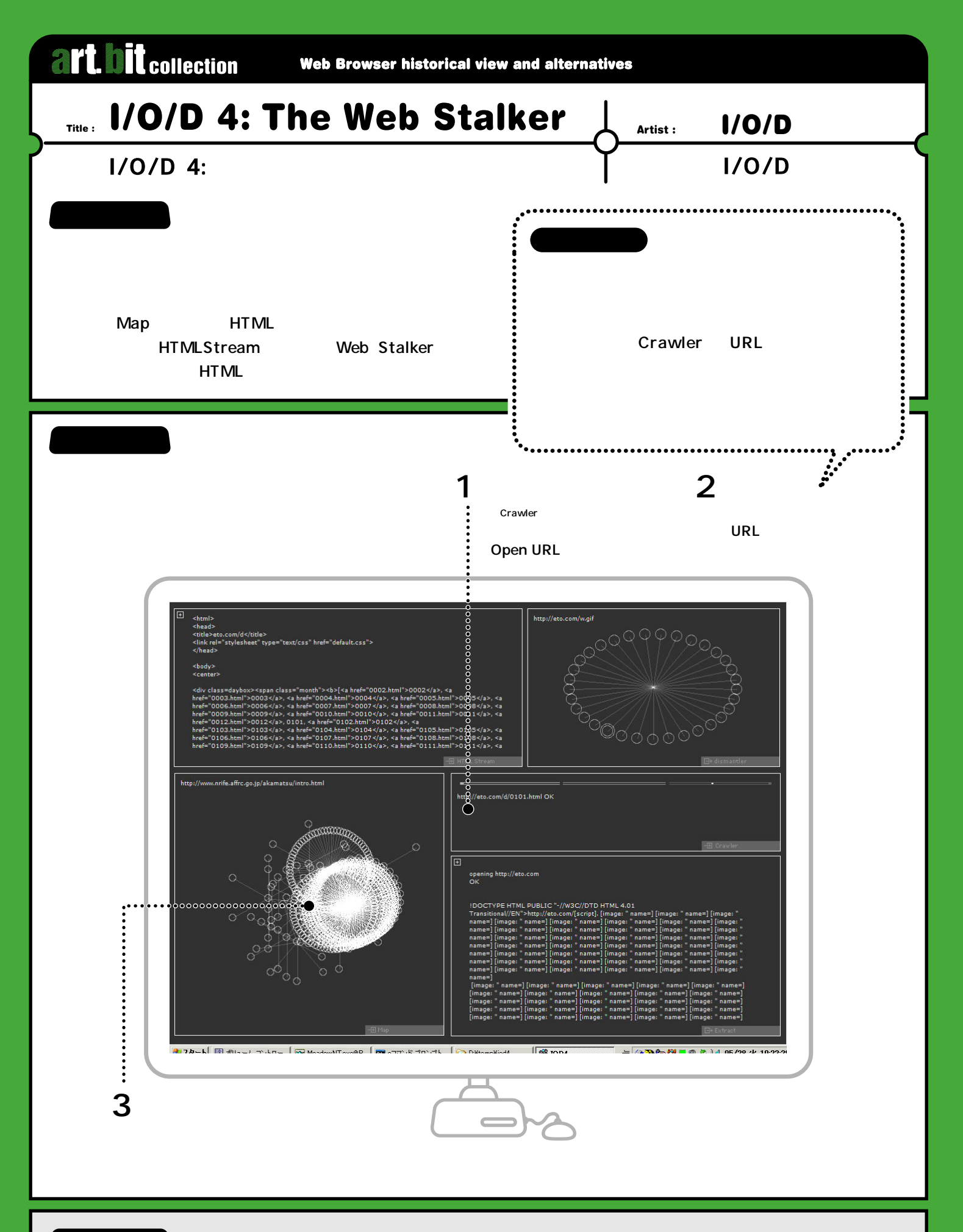

Profile

I/O/D マシュー・フラー、コリン・ゲリーン、サイモン・ボーブの3人によるゲループで、カーディフとロンドンを拠点に90年代末まで活動。1993年から 97年までLingo言語によるe-zine(電子マが ジン)のシリーズを発表。ユーザ・インターフェイスの決まりごとを打ち破り、毎号ユーザの期待を 裏切り触発する作品とのインタラクションや読み方、聴き方を打ち出した。I/O/Dの作品は、現在も以下のサイトで自由に入手可能。 http://bak.spc.org/iod/